# **Bathroom TV-User Manual**

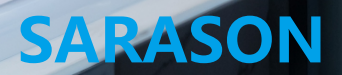

Afford Reassurance Products, Keep Excellent Service

-SARASON-

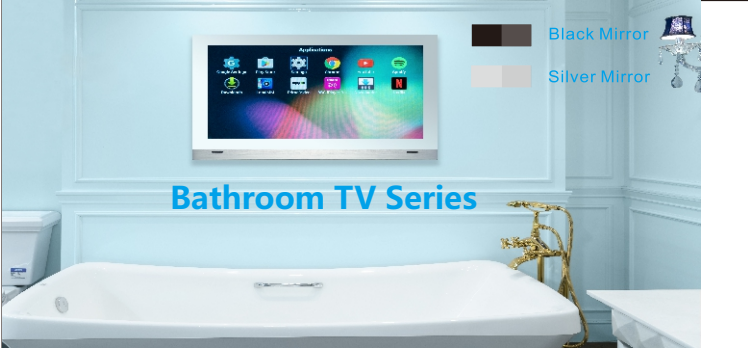

IN ORDER TO PURSUE A BETTER AND HIGHER QUALITY OF LIFE, THIS IS THE MEANING OF THE BIRTH OF WATERPROOF TVS. WE WILL BRING HOPE TO THOSE WHO HAVE A BRIGHT FUTURE FOR LIFE AND ENJOY THE LUXURY AND QUALITY OF SENIOR SERVICE LIFE.

#### NEW STANDARD OF LUXURY LIFE

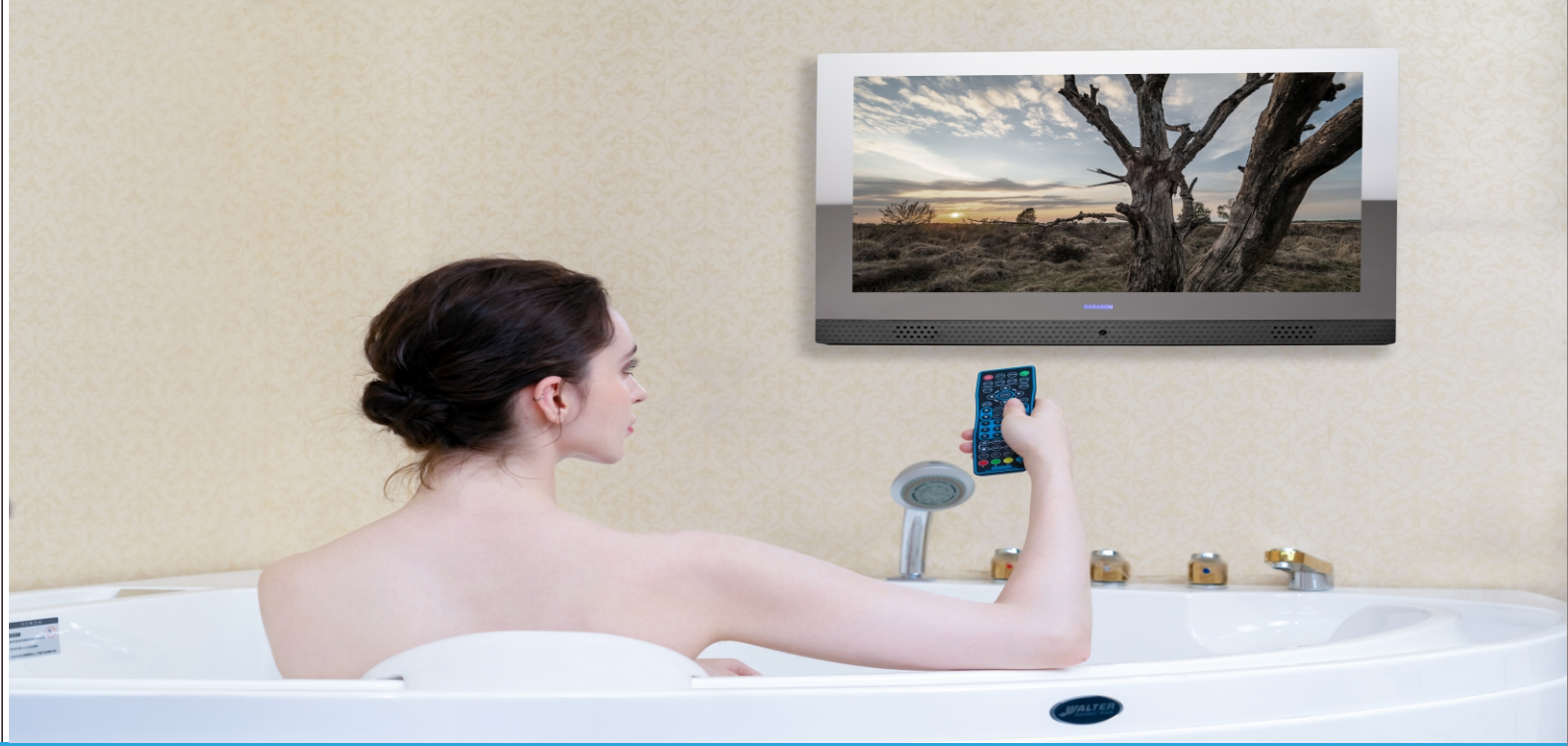

## 19 inch waterproof TV

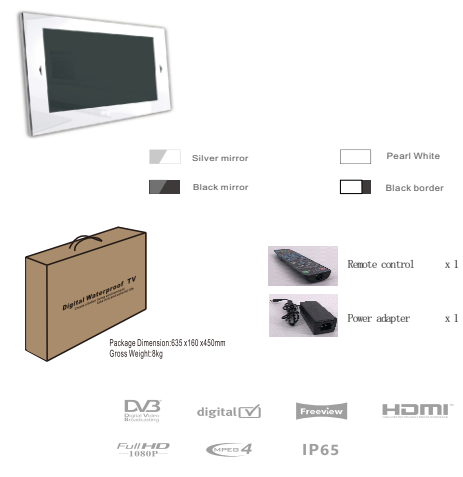

| Key features                                                                                             |                                                                                            | Android SYSTEM                                                                                                    | Analog signal impeda                                                                                                    | nce 75Ω                                                                                       |
|----------------------------------------------------------------------------------------------------|--------------------------------------------------------------------------------------------|----------------------------------------------------------------------------------------------------|----------------------------------------------------------------------------------------------------|-----------------------------------------------------------------------------------------------|
| Screen size<br>Active area<br>Brightness<br>Viewing angle<br>Resolution<br>Contrast                      | 19"<br>408/418 ( H ) *255/262(<br>250-350CD/M2<br>175 ( H ) /175(V)<br>1920*1080<br>1000:1 | CPU: APM Cotex A53 Four Cone<br>Frequency: 14GHz     Multi-core Mali -470MP2     Memory: 8GB storage space     Hash Memory: 1G     Wifi: 2.4-2.5GHZ/IEE 802.11b/g/n,     10/100M auto-identification and     System: Android 9.0/11.0     OSD Language: (English,French,Spanish,P                                  | e AV cable input USI<br>HDMI cable input RF<br>Stand-alone version<br>DC in x 1 R/45 in<br>dDHCP AV in x1 MINI YPBPR.<br>RF in x1 Rs232 in st<br>ortuguese | 3 Move memory input<br>cable input<br>x1. USB in x1<br>x1. HDMI in x2<br>x1. EARPHONE out x1. |
| Temperature range                                                                                        |                                                                                            | Russian, Arabic) (Option )                                                                                                    | 5                                                                                                    |                                                                                               |
| Operating temperature<br>Standby temperature                                                             | -10~65°⊂<br>-10~75°⊂                                                                       |                                                                                                    |                                                                                                    |                                                                                               |
| Humidity range                                                                                           |                                                                                            | Other                                                                                                    |                                                                                                    |                                                                                               |
| Operating humidity<br>Standby humidity                                                                   | 15~100%<br>15~100%                                                                         | Speaker 3W x2<br>Language Englis                                                                                                    | h                                                                                                    |                                                                                               |
| System                                                                                                   |                                                                                            |                                                                                                    |                                                                                                    |                                                                                               |
| Video system                                                                                             | PAL, SECAM, DTMB<br>(option)                                                               | Power consumption ≤25<br>Power supply DC1                                                                                                    | IV ,Standby<0.5₩<br>I2V 4A                                                                                                    |                                                                                               |
| Audio system                                                                                             | BG, DK, I, L/L' (optior                                                                    | )                                                                                                    |                                                                                                    |                                                                                               |
| Dimensions                                                                                               |                                                                                            |                                                                                                    |                                                                                                    | Installation                                                                                  |
| ⊮ 498 ⊮                                                                                                  | N46N N                                                                                     | 478 M H 48                                                                                                    | 2.2 н н42н                                                                                                    | Embedded installation size                                                                    |
| 363<br>×                                                                                                 | ₽¤i4                                                                                       | 343<br>•                                                                                                    | 348<br>*                                                                                                    | Width : 483mm<br>Height : 348mm<br>Depth : 42mm                                               |
| Kev features                                                                                             |                                                                                            | Android SYSTEM                                                                                                    | Analog signal impeda                                                                                                    | nce 750                                                                                       |
| Screen size<br>Active area<br>Brightness<br>Viewing angle<br>Resolution<br>Contrast<br>Temperature range | 21.5"<br>497 (H)*292(V)<br>250-350CD/M2<br>178 (H)/178(V)<br>1920*1080<br>1000:1           | CPU: APM Cotex A53 Four Con<br>Frequency: 14GHz<br>GPU: Multi-core Mali -470MP2<br>Memory: 8G8 storage space<br>Flash Memory: 1G<br>Wifi: 2.4-2.5G4Z/IEE 802.11b/g/n.<br>10/100M auto-identification and<br>system: Android 9.0/11.0<br>OSD Language: (English, French, Spanish, P<br>, Russian, Arabic) (Option ) | e AV cable input US<br>HOM cable input RF<br>Stand-alone version<br>DC in x1 Ry5 in<br>DC in x1 MINYPBPR<br>RF in x1 Rs232 in ;<br>ortuguese               | B Move memory input<br>cable input<br>x1 USB in x1<br>x1 HDM in x2<br>x1 EARPHONE out x1      |
| Operating temperature                                                                                    | -10~65℃                                                                                    |                                                                                                    |                                                                                                    |                                                                                               |
| Humidity range                                                                                           | 10 10 C                                                                                    | Other                                                                                                    |                                                                                                    |                                                                                               |
| Operating humidity                                                                                       | 15~100%                                                                                    | Speaker 3W x2                                                                                                    |                                                                                                    |                                                                                               |
| Standby humidity                                                                                         | 15~100%                                                                                    | Language English,                                                                                                    | , (French, Spanish, Polish, I                                                                                                    | Portuguese, Italian,                                                                          |
| System                                                                                                   |                                                                                            | German, I                                                                                                    | Dutch, Russian) (Option )                                                                                                    |                                                                                               |
| Video system                                                                                             | PAL, SECAM, DTMB                                                                           | Power consumption \$30W                                                                                                    | , alandby <u. sw<="" td=""><td></td></u.>                                                                                                    |                                                                                               |
| Audio system                                                                                             | BG, DK, I, L/L' (option)                                                                   | Power supply DG12                                                                                                    | V 4A                                                                                                    |                                                                                               |
| Dimensions                                                                                               |                                                                                            |                                                                                                    |                                                                                                    | Installation                                                                                  |
| H 544 H                                                                                                  | N4614 H                                                                                    | 524 × × 528                                                                                                    | M N42M E                                                                                                    | mbedded installation size                                                                     |
| 368                                                                                                    |                                                                                            | 348                                                                                                    | 348                                                                                                    | Width : 530mm<br>Height: 350mm<br>Depth : 42mm                                                |

22 inch waterproof TV

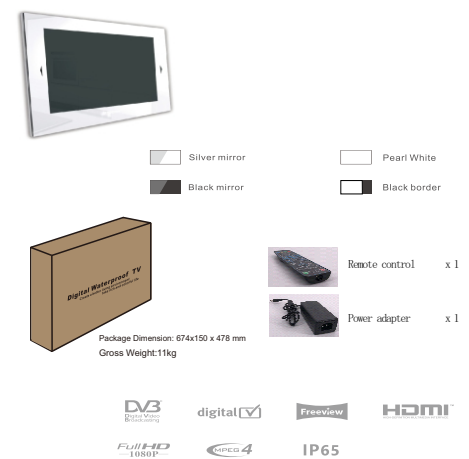

-SARASON-

## 24 inch waterproof TV

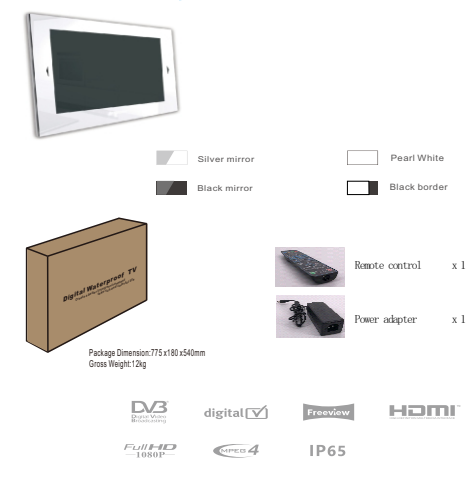

|                                                                                                    |                                                                                                    | Android SYSTEM Ar                                                                                                    | nalog signal impedance                                                                                                    | /20/               |
|----------------------------------------------------------------------------------------------------|----------------------------------------------------------------------------------------------------|----------------------------------------------------------------------------------------------------|----------------------------------------------------------------------------------------------------|--------------------|
| Screen size<br>Active area<br>Brightness<br>Viewing angle<br>Resolution<br>Contrast                                                                                                    | 23.6"<br>522 ( H ) *293(V)<br>250~350CD/M2<br>175 ( H ) /175(V)<br>1920*1080<br>1000:1                                                     | CPU:         ARM Cotex AS3 Four Core           Frequency:         14GHz         A           GPU:         Multi-core Maii-470MP2         A           Memory:         8GB storage space         H           Wifi:         24-25GH2IEEE 802.11b/g/n.         DC           Vifi:         24-25GH2IEEE 802.11b/g/n.         DC           System:         Android 90/11.0         RF           OSD Language:         English.French.Spanish.Portuguese | V cable input USB Move memory input<br>iDMI cable input RF cable input<br>and-alone version<br>C in x1 Ri45 in x1 USB in<br>V in x1 MIN YPBPR X1 HDMI in<br>F in x1 Rs232 in x1 EARPHONE our | x1<br>x2<br>t x1   |
| remperature range                                                                                                    |                                                                                                    | ,Russian,Arabic) (Option )                                                                                                    |                                                                                                    |                    |
| Operating temperature<br>Standby temperature                                                                                                    | -10~65℃<br>-10~75℃                                                                                                    |                                                                                                    |                                                                                                    |                    |
| Humidity range                                                                                                    |                                                                                                    | Other                                                                                                    |                                                                                                    |                    |
| Operating humidity<br>Standby humidity                                                                                                    | 15~100%<br>15~100%                                                                                                    | Speaker 3W x2<br>Language English, (French,                                                                                                    | Spanish, Polish, Portuguese, Ita                                                                                                    | lian,              |
| System                                                                                                    |                                                                                                    | German, Dutch, Rus                                                                                                    | ssian)(Option)                                                                                                    |                    |
| Video system<br>Audio system                                                                                                    | PAL, SECAM, DVB-T/1<br>ISDB-T,ATSC (option)<br>BG, DK, I, L/L <sup>°</sup> (option                                                         | Power consumption ~40w, Standby<br>Power supply DC12V 4A                                                                                                    | /(U. 5W                                                                                                    |                    |
| Dimensions                                                                                                    |                                                                                                    |                                                                                                    | Installation                                                                                                    |                    |
| N 594 N                                                                                                    | N46M M                                                                                                    | 576 N N 578 N                                                                                                    | H42H Embedded install                                                                                                    | ation s            |
| 394                                                                                                    | t prist                                                                                                    | 376<br>×                                                                                                    | * Width : 58<br>78 Heigh : 380<br>* Depth : 42                                                                                                    | )mm<br>)mm<br>?mm  |
| Key features                                                                                                    |                                                                                                    | Android SYSTEM Android SYSTEM Ar                                                                                                    | nalog signal impedance                                                                                                    | 750                |
| Screen size<br>Active area<br>Brightness<br>Viewing angle                                                                                                    | 27"<br>497 (H)*292(V)<br>250-350CD/M2<br>178 (H)/178(V)<br>1920*1080                                                                       | Frequency: 1.4GHz     Frequency: 1.4GHz     Frequency: 1.4GHz     Kithic-core Mail: -470MP2     H Memory: 8GB storage space     Flash Memory: 1G     Wrift: 24-2SCH2IEEE 802.11b/g/n,     Dr     10/100M auto-identification and DHCP     AN                                                                                                    | V cable input USB Move memory input<br>IDMI cable input RF cable input<br>and-alone version<br>C in x1 R/45 in x1 USB in<br>V in x1 MINI YBBPR x1 HDMI in<br>C in x1 AND SECONDAR            | x1                 |
| Contrast                                                                                                    | 1000:1                                                                                                    | System. Anurolu 5.0/11.0 Kr                                                                                                    | F III XI RSZ3Z III XI EARPHOINE OU                                                                                                    | x2<br>: x1         |
| Contrast Temperature range                                                                                                    | 1000:1                                                                                                    | OSD Language: (English,French,Spanish,Portuguese<br>,Russian,Arabic) (Option )                                                                                                    | F III XI KSZ3Z III XI EARPHOINE OU                                                                                                    | x2<br>: x1         |
| Contrast Temperature range Operating temperature Standby temperature                                                                                                    | 1000:1<br>-10~65°C<br>-10~75°C                                                                                                    | OSD Language: (English,French,Spanish,Portuguese<br>,Russian,Arabic) (Option )                                                                                                    | F III XI KSZSZ III XI EAKPHONE OU                                                                                                    | x2<br>t x1         |
| Contrast Temperature range Operating temperature Standby temperature Humidity range                                                                                                    | 1000:1<br>-10~65°C<br>-10~75°C                                                                                                    | OSD Language: [English:French.Spanish.Portuguese<br>.Russian.Arabic) (Option )                                                                                                    |                                                                                                    | x2<br>t x1         |
| Contrast Temperature range Operating temperature Standby temperature Humidity range Operating humidity Standby humidity                                                                                                    | 1000:1<br>-10~65℃<br>-10~75℃<br>15~100%<br>15~100%                                                                                         | OSD Language English (French Spanish Portuguese<br>Russian Arabic) (Option )<br>Other<br>Speaker 3W x2<br>Language English (French S                                                                                                    | n III XI KSZSZIII XI EAKERIONEOU                                                                                                    | x2<br>t x1         |
| Contrast Temperature range Operating temperature Standby temperature Humidity range Operating humidity Standby humidity Standby humidity                                                                                                    | -10~65°C<br>-10~75°C<br>15~100%                                                                                                    | OSD Language English, French, Spanish, Portuguese<br>Russian, Arabic) (Option)<br>Other<br>Speaker 3W x 2<br>Language English, (French, Sp<br>German, Dutch, Russ                                                                                                    | r III XI KSZSZIII XI EAKERIONEOU<br>panish, Polish, Portuguese, Ital<br>ilan) (Option )                                                                                                    | x2<br>tx1<br>ian,  |
| Resolution<br>Contrast<br>Temperature range<br>Operating temperature<br>Humidity range<br>Operating humidity<br>Standby humidity<br>System<br>Video system                                                                                                    | 1000:1<br>-10-65°C<br>-10-78°C<br>15-100%<br>15-100%<br>PAL, SECAM, DVB-T/72<br>ISDB-T.ATSC (cotion)                                       | OSDELanguage Englisk.French.Spanish.Portuguese<br>Russian.Arabic) (Option )<br>Other<br>Speaker 3W x2<br>Language Englisk, (French, Sr<br>German, Dutch, Russ<br>Power consumption ≤42W, Standby<<br>Power supply DC12V 4A                                                                                                    | panish.Polish.Portuguese,Ital<br>ian)(Option)                                                                                                    | x2<br>tx1<br>ian,  |
| Resolution<br>Contrast<br>Temperature range<br>Operating temperature<br>Standby temperature<br>Humidity range<br>Operating humidity<br>Standby humidity<br>System<br>Video system<br>Audio system                                                                        | 1000:1<br>-10~65℃<br>-10~75℃<br>15~100%<br>PAL, SECAM, DVB-T/T2<br>ISDB-T,ATSC (option)<br>BG, DK, I, L/L' (option)                        | OSD Language (English, French,Spanish,Portuguese<br>Russian,Arabic) (Option)<br>Other<br>Speaker 3₩ x2<br>Language English, (French, S<br>German, Dutch, Russ<br>Power consumption ≪42₩, Standby<<br>Power supply DC12V 4A                                                                                                    | r III XI (5532 III XI EAKFHONEOU<br>Spanish, Polish, Portuguese, Ital<br>Sian) (Option )<br>(0.5W                                                                                            | x2<br>tx1<br>ian,  |
| Resolution         Contrast         Temperature range         Operating temperature         Standby temperature         Humidity range         Operating humidity         Standby humidity         System         Video system         Audio system         Dimens i ons | 1000:1<br>-10-65°C<br>-10-75°C<br>15-100%<br>15-100%<br>PAL, SECAM, DVB-T/T2<br>ISDB-T,ATSC (option)<br>BG, DK, I, L/L' (option)           | OSD Language [English.French.Spanish.Portuguese<br>Russian.Arabic) (Option )<br>Other<br>Speaker 3W x2<br>Language English. (French. Si<br>German.Dutch, Russ<br>Power consumption ≤42W , Standby<<br>Power supply DC12V 4A                                                                                                    | ipanish.Polish.Portuguese,Ital<br>iian)(Option)<br>0.5W                                                                                                    | x2<br>tx1          |
| Resolution         Contrast         Temperature range         Operating temperature         Standby temperature         Humidity range         Operating humidity         System         Video system         Audio system         Dimensions         H                  | 1000:1<br>-10~65℃<br>-10~75℃<br>15~100%<br>15~100%<br>PAL, SECAM, DVB-T/T2<br>ISDB-T,ATSC (option)<br>BG, DK, I, L/L <sup>°</sup> (option) | OSD Language (English, French, Spanish, Portuguese<br>Russian, Arabic) (Option)<br>Other<br>Speaker 3W × 2<br>Language English, (French, S<br>German, Dutch, Russ<br>Power consumption ≤42W, Standby<<br>Power supply DC12V 4A                                                                                                    | ipanish, Polish, Portuguese, Ital<br>iian) (Option )<br>0.5W<br>Installation                                                                                                    | x2<br>tx1<br>i an, |

27 inch waterproof TV

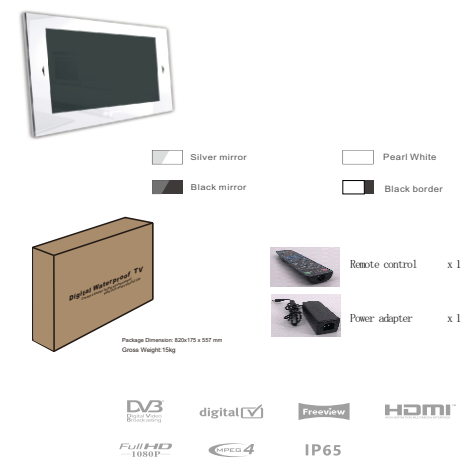

-SARASON-

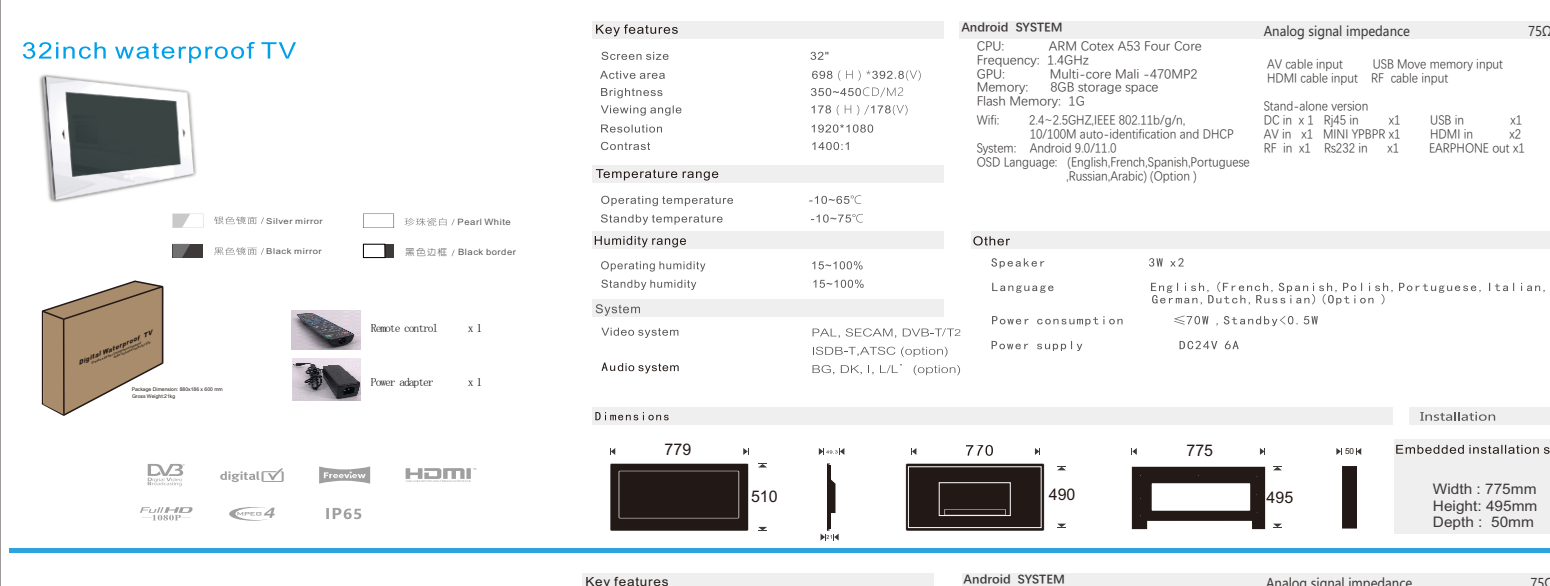

42 inch waterproof TV

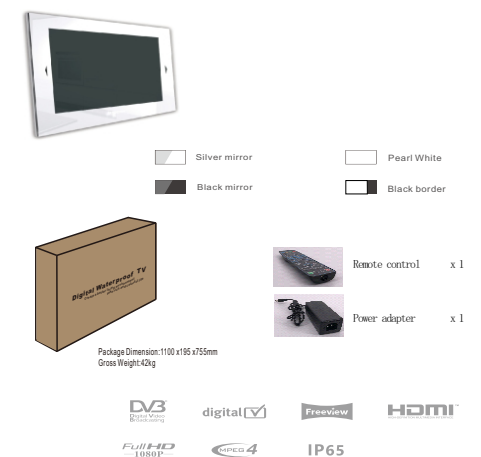

| Key features                                                                        |                                                                                  | Android SYSTEM                                                                                                    |                                                                                         | Analog signal impedance                                                                                                    |                                                                       |
|-------------------------------------------------------------------------------------|----------------------------------------------------------------------------------|----------------------------------------------------------------------------------------------------|-----------------------------------------------------------------------------------------|----------------------------------------------------------------------------------------------------|-----------------------------------------------------------------------|
| Screen size<br>Active area<br>Brightness<br>Viewing angle<br>Resolution<br>Contrast | 42"<br>930 (H) *523(V)<br>350-500CD/M2<br>178 (H) /178(V)<br>1920*1080<br>1400:1 | CPU: ARM Cotex<br>Frequency: 1.4GHz<br>GPU: Multi-core I<br>Memory: 4 GB/8GB si<br>Flash Memory: 16<br>Wifi: 2.4~2.5GHZ,IEEE<br>10/100M auto-id<br>System: Android 9.0/11.0 | A53 Four Core<br>Mali -470MP2<br>torage space<br>802.11b/g/n,<br>lentification and DHCP | AV cable input USB Mo<br>HDMI cable input RF cable<br>Stand-alone version<br>DC in x1 Rj45 in x1<br>AV in x1 MINI YPBPR x1<br>RF in x1 Rs232 in x1 | ve memory input<br>e input<br>USB in ><br>HDMI in x<br>EARPHONE out : |
| Temperature range                                                                   |                                                                                  | ,Russian,A                                                                                                    | rabic) (Option )                                                                        |                                                                                                    |                                                                       |
| Operating temperature<br>Standby temperature                                        | -10~65°⊂<br>-10~75°⊂                                                             |                                                                                                    |                                                                                         |                                                                                                    |                                                                       |
| Humidity range                                                                      |                                                                                  | Other                                                                                                    |                                                                                         |                                                                                                    |                                                                       |
| Operating humidity                                                                  | 15~100%                                                                          | Speaker                                                                                                    | 3W x2                                                                                   |                                                                                                    |                                                                       |
| Standby humidity                                                                    | 15~100%                                                                          | Language                                                                                                    | English, (French,<br>German, Dutch, R                                                   | Spanish, Polish, Portu<br>ussian) (Option )                                                                                                    | guese, Italia                                                         |
| System                                                                              |                                                                                  | Power consumption                                                                                                    | ≤100W ,Standby<                                                                         | 0.5W                                                                                                    |                                                                       |
| Audio system                                                                        | PAL, SECAM, DVB-1/12<br>ISDB-T,ATSC (option)<br>BG, DK, I, L/L' (option)         | Power supply                                                                                                    | DC24V 6A                                                                                |                                                                                                    |                                                                       |
| Dimensions                                                                          |                                                                                  |                                                                                                    |                                                                                         | I                                                                                                    | nstallation                                                           |
| н 1005 н                                                                            | Meale le                                                                         | 998 🕨                                                                                                    | N 988                                                                                   | H HS2H Emb                                                                                                    | edded installati                                                      |

750

x1

x2

USB in x1

HDMI in

Installation

Embedded installation size

EARPHONE out x1

# WATERPROOF TV INSTALLATION METHOD

- 1. In the wall planning and installation location reserved for installing TV grooves;
- 2. The required TV cable lock pre-installed in the groove;
- 3. The television embedded stent installed in the groove, and the use of screws;
- 4. Connect all the TV cable and power and debug the TV;
- 5. Put the TV into the TV embedded bracket.

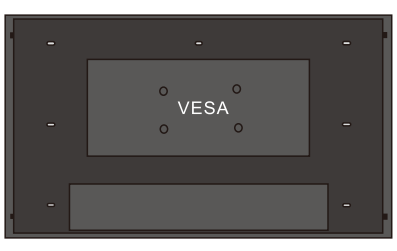

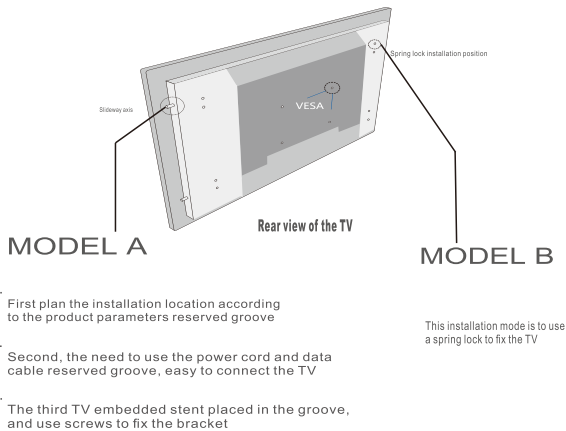

С. d.

а.

b.

Finally, connect the data cable and the power cable to the TV interface. conduct the TV test, and then hang the TV in the bracket

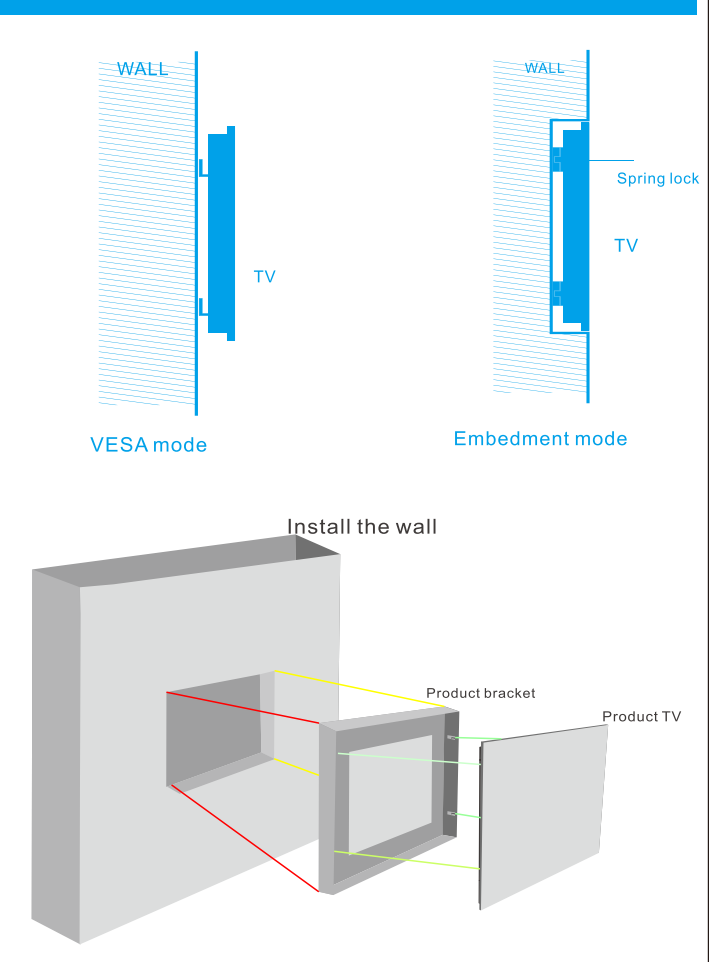

## **Remote Control Unit**

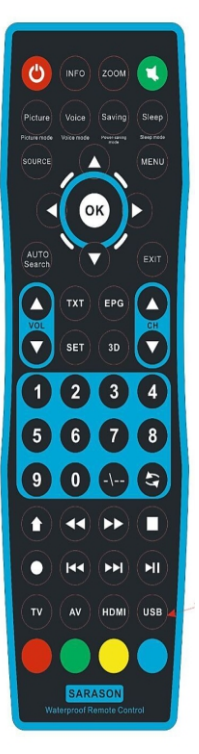

#### (1) POWER button

Press this button to switch on the TV when at standby mode or enter standby mode

#### (2) INFO button

Display the information on the top-right corner of screen (e.g. channel number, TV system, resolution and frequency for PC etc).

#### (3) ZOOM button

To change picture aspect ratio

#### (4) MUTE button

Press this button to mute or restore sound (5) 0-9 buttons

In TV mode, used to select channels. In Teletext mode, used to select page numbers. Used to key in password (child lock or VChip)

#### (6) ▲ CH ▼ button

Increase and decrease TV channel. Up or Down in navigating OSD Increase and decrease index number in Teletext mode

Used to switch from SCART mode to TV mode

#### (7) ▲VOL▼ button

Adjust the volume. ▲and ▼are used for increment and decrement in adjustment by end user.

#### (8) SOURCE button

Press to choose source in need, such as DTV, ATV or other channel.

### (9) **I b v** button

Left, right, up and down in the menu

## (10) TIMESHIFT button

In DTV mode, press this for shifting time.

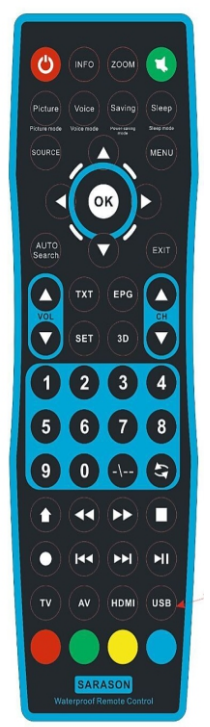

**Remote Control Unit** 

#### (11) SLEEP button:

Set time to turn to time off the TV

(12) 🗘 button

Return to previous TV channel. (13) MENU button

Call out OSD.

Go to the previous level of OSD.

Exit OSD completely if at highest level of OSD (14) SET button:

Display the information on the top-right corner of screen (e.g. channel number, TV system, resolution and frequency for PC etc).

#### (15) EXIT button

Exit from the OSD menu

#### (16) AV button

Press this for pre-recorded list in AV mode

#### (17)HDMI button

Press this for pre-recorded list in HDMI mode

#### (18) USB button

Press this for pre-recorded list in USB mode

#### (19) TV button

Press this for pre-recorded list in TV mode

(20)OK button

this key is ok

### (21)AUTO Search

this key is screen will transition to the TV state, the OSD interface for the search interface

![](_page_6_Picture_45.jpeg)

this keys is USBUnder the condition of USB is used for the function button to play pictures or videos

## **BOOT WIZARD**

The Startup Wizard menu contains language settings and network settings. Language settings, you can set the TV operating language; network settings, you can set according to the connection, wireless network settings WIFI connection, wired connection is to set the local area network.

![](_page_7_Picture_2.jpeg)

# **Menu Screens**

Press the "menu" button to display the menu, press the up and down keys to select the appropriate settings, press the right button to enter the relevant settings.

![](_page_7_Figure_5.jpeg)

## **Input Source**

Press the "Source" button to display the input source menu, press the left or right button to select the corresponding input source, and press the Enter button to enter the relevant source.

|  |      | 6    | 000   | I          | I     |       |  |
|--|------|------|-------|------------|-------|-------|--|
|  | DVBC | DVBS | YPbPr | HDMI1(ARC) | HDMI2 | MEDIA |  |

## **Media part Menu**

In the remote control menu - press USB key or source key netry, It is the USB channel options, according to your needs selection

![](_page_7_Figure_11.jpeg)

## **Channel Menu**

Select option of Auto Tuning under the up and down keys .Then press OK button and the auto tuning will begin.

To simulate manual search, select the Channel you need to store, and also select the color and sound system. Press the up and down keys to select the "Search" option, press the left and right button to search, and you can modify the frequency by fine tuning , choose the best frequency.

![](_page_8_Picture_3.jpeg)

## **Picture Menu**

Use the menu button to call up the menu, then right click to select the "Image Mode" option, press the left and right button to switch the image mode to Standard / Movie / Vivid / User.

| image      | Image                                |                |  |
|------------|--------------------------------------|----------------|--|
| Sound      | Picture Mode                         | Standard       |  |
| Program    | Aspect Ratio                         | 16:9           |  |
| G Function | Color Temperature<br>Noise Reduction | User<br>Medium |  |
| ime 🏹      |                                      |                |  |
| 🔒 Lock     | Navigate: 🕽 Select: 🎯                | Back: 🦘        |  |
|            |                                      |                |  |

## **Sound Menu**

Use the up and down keys to select the sound menu, then press the right button to select the "Sound Mode" option, press the left and right button to switch the sound mode to Standard/Sports/Music/Movie/User.

![](_page_8_Figure_9.jpeg)

## **Time Menu**

This is not adjustable, when there is a signal when the automatic calibration. The system provides OFF/10/20/30/60/90/120/180/240min sleep time to choose from.

| image        | Time        |         |
|--------------|-------------|---------|
| 🌏 Sound      |             |         |
| Program      | Sleep Timer | Off     |
| Geo Function |             |         |
| 🧟 Time       |             |         |
| 🙆 Lock       | Navigate: 🐤 | Back: 🥎 |
|              |             |         |

## Lock Menu

Choose the option of Lock System with the up and down keys .Then open the lock function with left and right keys. Please remember that initial password is 0000.If you want to adjust password, you firstly should select option of set password and then input old password, new password. When new password you input again is correct and make sure above operation, this mean that you successfully reset password. When you want to shield some programs you don't like, please select the option of block program and input the channel number.

![](_page_9_Picture_2.jpeg)

# **Setting Menu**

Enter the setting menu ,you can choose menu time set, subtitle set ,HDMI set,system sandby set and restore to default se t etc.

![](_page_9_Picture_5.jpeg)

## Android part operation

The main page is designed with Zeasn UI, divided into: latest news, Featured APP, applications, music, sports. \*Different regions will receive different push content

![](_page_9_Picture_8.jpeg)

## **Network part**

Enter the "Network" menu item "Wi-Fi", you can open or close the Wi-Fi connection function, there are 4 types of connection: select focus and enter the password in the list of connections, use without-password protected connection, manually add hot name to connect, and point-to-point direct connection.

For an Ethernet connection, insert the network cable into the network cable interface, and after identifying the network, the current ipv4 and ipv6 addresses will be displayed. Select Proxy Settings to set the proxy. IP settings can set the way to get the ip address. There are automatic acquisition or setting a static ip address.

![](_page_9_Picture_12.jpeg)

## **Device Preferences**

## Software Update Menu

In the Device Preferences, you can see other settings under Android.

![](_page_10_Picture_3.jpeg)

You can set the software local upgrade, automatically prompt to update the version, automatically upgrade the latest version, automatically download the latest version and the current version number.

![](_page_10_Picture_5.jpeg)

## **About Menu**

You can view and set the relevant information for the OTA update, you can also view the model, Android version, version number information.

![](_page_10_Picture_8.jpeg)

## **Date&time Menu**

The date and time can be updated automatically based on the network or time zone, or you can turn off automatic updates and update to manual settings. You can view the currently located time zone and set the time system.

![](_page_10_Picture_11.jpeg)

## Language Menu

System language can be selected here.

![](_page_11_Picture_2.jpeg)

Here you can check the local memory capacity and current usage

![](_page_11_Picture_4.jpeg)

![](_page_11_Picture_5.jpeg)

# **Keyboard Menu**

Users can be based on personal preferences of the keyboard input settings, you can also view the personal dictionary.

![](_page_11_Picture_8.jpeg)

## Reset Menu

Here you can reset the unit. After reset, the data of Android system will be cleared

![](_page_11_Picture_11.jpeg)